How to redirect the home page after user authentication

- 1. Objects > HTTP Banner Files > Add > Auth Banner Files
- 2. Create a new Authentication banner file.

| # 👻 | Name -   | Туре – | Comments - |  |
|-----|----------|--------|------------|--|
| 1   | redirect |        |            |  |

3. Objects > HTTP Banner Files > redirect > Edit & Preview

## Page: FromLogin

| Genera    | al Edit & Preview                                                                                                    |   |
|-----------|----------------------------------------------------------------------------------------------------|---|
| 🛃 Gener   | al                                                                                                    |   |
| Custom    | ize your HTML authentication pages.                                                                                                    |   |
| S Edit    |                                                                                                    |   |
|           |                                                                                                    |   |
| Page:     | FormLogin                                                                                                    |   |
|           | usp;anusp;anusp | * |
| 2         |                                                                                                    |   |
|           | colspan="2">Please enter your authentication credentials                                                                                                    |   |
|           |                                                                                                    |   |
|           | Username:                                                                                                    |   |
|           | < <del>/u&gt;</del>                                                                                                    | = |
|           | Password:<br><input class="xinput" name="Password" size="37" type="password"/>                                                                                                    | _ |
|           |                                                                                                    |   |
|           | <u><br/> </u>                                                                                                    |   |
|           | <input type="submit" value="Login"/>                                                                                                    | - |
| Sav       | e                                                                                                    |   |
| Juv       |                                                                                                    |   |
| Previe    | w                                                                                                    |   |
| Click the | e button to preview the FormLogin HTML file.                                                                                                    |   |
| Drovie    |                                                                                                    |   |
| FIEVE     |                                                                                                    |   |
|           |                                                                                                    |   |

## This picture is a default setup.

4. Change the redirect WEB URL.

|       | <pre>ctable border=0 cellspacing=0 cellpadding=0 summary=""&gt;<div class="heading2">Authentication required</div></pre>                                                                                                    | ^ |
|-------|----------------------------------------------------------------------------------------------------|---|
|       | <br><b class="xtop"><b class="xb1"> </b><b class="xb2"> </b><b class="xb3"> </b><b class="xb4"> </b></b>                                                                                                    |   |
|       |                                                                                                    |   |
|       | Please enter your authentication credentials                                                                                                    |   |
|       |                                                                                                    |   |
|       |                                                                                                    | 1 |
|       | <ta>Username: </ta> / ta> / ta |   |
| value | subscription dass - xiput type text hane - osenane size-3/ sinput type - nuder hane - reur                                                                                                    | = |
| value |                                                                                                    |   |
|       |                                                                                                    |   |
|       | Password:                                                                                                    |   |
|       | <input class="xinput" name="Password" size="37" type="password"/>                                                                                                    |   |
|       |                                                                                                    |   |
|       |                                                                                                    |   |
|       | &http://td>                                                                                                    | * |
|       | <input type="submit" value="Login"/>                                                                                                    |   |

5. User Authentication > User Authentication Rules > Agent Options

Choose your HTTP banners.

| General L                                                                                                    | .og Settings                                                                                     | Authentication Options                        | Accounting        | Agent Options | Restrictions |      |  |
|----------------------------------------------------------------------------------------------------|--------------------------------------------------------------------------------------------------|-----------------------------------------------|-------------------|---------------|--------------|------|--|
| PPP Agent O                                                                                                    | ptions                                                                                           |                                               |                   |               |              |      |  |
| Allow no aut                                                                                                    | hentication.                                                                                     |                                               |                   |               |              |      |  |
| 🖉 Use PAP aut                                                                                                    | thentication prot                                                                                | ocol. User name and pass                      | sword are sent in | i plaintext.  |              |      |  |
| 💟 Use CHAP a                                                                                                    | authentication pr                                                                                | otocol.                                       |                   |               |              |      |  |
| Use MS-CH/                                                                                                    | AP authenticatio                                                                                 | n protocol.                                   |                   |               |              |      |  |
|                                                                                                    |                                                                                                  |                                               |                   |               |              |      |  |
| Use MS-CH                                                                                                    | AP v2 authentica                                                                                 | tion protocol.                                |                   |               |              |      |  |
| Use MS-CH/                                                                                                    | AP v2 authentica                                                                                 | tion protocol.                                |                   |               |              |      |  |
| Use MS-CH/                                                                                                    | AP v2 authentica<br>nt Options                                                                   | tion protocol.                                |                   |               |              |      |  |
| Use MS-CH, HTTP(s) Agen .ogin Type:                                                                                   | AP v2 authentica<br>nt Options<br>HTML form                                                      | tion protocol.                                |                   |               |              | <br> |  |
| Use MS-CH,<br>HTTP(s) Agen<br>.ogin Type:<br>HTTP Banners:                                                            | AP v2 authentica<br>nt Options<br>HTML form<br>redirect                                          | tion protocol.                                |                   |               |              | <br> |  |
| Use MS-CH<br>HTTP(s) Ager<br>Login Type:<br>HTTP Banners:<br>Realm String:                                            | AP v2 authentica<br>nt Options<br>HTML form<br>redirect<br>Name                                  | tion protocol.                                |                   |               |              | <br> |  |
| Use MS-CH     HTTP(s) Ager     .ogin Type:     HTTP Banners:     Realm String:                                        | AP v2 authentica<br>at Options<br>HTML form<br>redirect<br>Name<br>Default                       | tion protocol.  Comments Standard User Authen | lication HTML ba  | nner files.   |              | <br> |  |
| Use MS-CH HTTP(s) Ager ogin Type: HTTP Banners: Realm String: HTTPS Certifi                                           | AP v2 authentica<br>nt Options<br>HTML form<br>redirect<br>Name<br>Default<br>redirect           | tion protocol.  Comments Standard User Authen | tication HTML ba  | nner files.   |              |      |  |
| Use MS-CH     HTTP(s) Ager     ogin Type:     HTTP Banners:     Realm String:     HTTPS Certifi     Host Certificate: | AP v2 authentica<br>at Options<br>HTML form<br>redirect<br>Name<br>Default<br>redirect<br>(None) | tion protocol.                                | tication HTML ba  | nner files.   |              | <br> |  |
| Use MS-CH HTTP(s) Ager Login Type: HTTP Banners: Realm String: HTTPS Certificate: Root Certificate:                   | AP v2 authentica<br>at Options<br>HTML form<br>redirect<br>Name<br>Default<br>(None)<br>(None)   | tion protocol.                                | tication HTML ba  | nner files.   |              | <br> |  |

[Test]

When user authentication from web it will redirect to any URL when you set up at the HTML banners.

END